Refratechnik Holding GmbH Georg-Muche-Str. 4 80807 München Alemania

## **REFRA**TECHNIK

Teléfono +49 89 96107 200 Telefax +49 89 96107 222 rtholding@refra.com www.refra.com

## Instrucciones eDrawings Viewer

Estas breves instrucciones quieren facilitarle el trabajo con los ficheros eDrawings. Si hasta ahora todavía no se ha descargado e instalado usted el software eDrawings, puede hacerlo a través del siguiente enlace: Descargar eDrawings Viewer Entonces podrá abrir muy fácilmente, con un doble clic, los ficheros eDrawings (.eprt, .easm o .edrw).

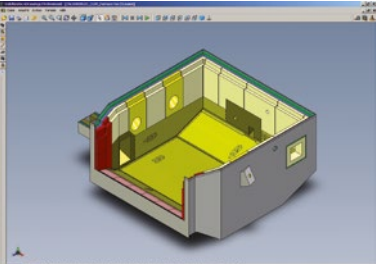

Trabajar con el eDrawings Viewer es muy sencillo y divertido. Por favor, siga para ello los siguientes pasos.

| <u>^</u>                                  |                                                                                                    |
|-------------------------------------------|----------------------------------------------------------------------------------------------------|
| ଷ୍ଷ୍ <b>ଷ୍</b> ଷ୍ଟି÷                      | En el margen superior se encuentran las herramientas estándar, tales como ZOOM, ROTAR y DESPLAZAR.                                                                                           |
|                                           | Con el botón PLAY se puede activar un proceso automático de movimiento.                                                                                                    |
| 2 8 8 8 8 8 8 × 4 × 4 × 4 × 4 × 4 × 4 × 4 | Las vistas estándar pueden activarse con las siguientes herramientas:<br>(En caso de que no disponga de estas herramientas, puede activarlas a través de<br>"Ver" "Barras de herramientas"). |
|                                           | Para la MEDICIÓN y para ESTABLECER SECCIONES elija estas herramientas.                                                                                                    |
| Basis Section A-A Section B-B Section C-C | Cuando el fichero eDrawings contenga más de una configuración, éstas se activan<br>con el botón izquierdo en el margen o bien debajo a través de las pestañas.                               |
| Q. 8                                      | Con esta herramienta pueden desplazarse piezas individuales.<br>De esta forma puede descomponerse un módulo en sus componentes.                                                              |
|                                           | El ensamblaje de un módulo y la visualización del fichero como<br>al principio al abrirlo pueden activarse con el botón INICIO.                                                              |
| 1                                         | Si desea pasarnos una información, un croquis o un deseo de modificación, utilice por favor esta herramienta.                                                                                |
|                                           | Puede imprimir el fichero eDrawings o guardarlo como fichero JPG, TIF o GIF.                                                                                                    |
|                                           | Si tiene usted todavía preguntas, no dude en ponerse en contacto con nosotros.                                                                                                    |

Si tiene usted todavía preguntas, no dude en ponerse en contacto con nosotros. Muchas gracias y un cordial saludo,

Equipo Refratechnik